## M.2 Firmware-Upgrade mit Host-Upgrade-Utility

### Inhalt

Einführung Hintergrundinformationen Problemumgehung/Schritte Überprüfen VMware ESXi Hyper-V Fehlerbehebung

### Einführung

In diesem Dokument wird beschrieben, wie Sie ein Firmware-Upgrade für das M.2-Laufwerk durchführen, wenn die Firmware des M.2-Laufwerks im Unified Computing System Manager (UCSM) bei der Aktivierung nicht mehr reagiert. Dieses Problem tritt auf, wenn das kombinierte UCS- und HyperFlex (HX)-Upgrade von HX Connect aus durchgeführt wird und nur in Szenarien, in denen das M.2-Laufwerk, auf dem die Firmware ausgeführt wird, D0MU049 ist und auf die Firmware D0MH072 aktualisiert wird.

### Hintergrundinformationen

Befolgen Sie diese Problemumgehung, um die Firmware-Aktualisierung für das M.2-Laufwerk von D0MU049 auf eine Zwischenversion von D0MU054 zu aktualisieren, von der aus Sie das Upgrade auf D0MH072 durchführen können. Das Problem ist Firmware-spezifisch und gilt für alle Cluster-Typen.

**Hinweis**: Führen Sie die Upgrade-Aktivität als rollendes Upgrade jeweils nur einen Knoten aus. Stellen Sie sicher, dass der Cluster ständig fehlerfrei ist.

| UCS Server-Firmware-Paket          | FW für M.2-Laufwerke      |
|------------------------------------|---------------------------|
| UCS 3.2.3e C, 3.2.3g C, UCS 4.0.1a | ucs-micron-sata-          |
| С                                  | mtfddav240tcb.D0MU049.bin |
|                                    | ucs-micron-sata-          |
| 003 3.2.311 0, 003 4.0.10 0        | mtfddav240tcb.D0MU054.bin |
|                                    | ucs-micron-sata-          |
| 000 4.0.46 0                       | mtfddav240tcb.D0MH072.bin |

Informationen zu allen Änderungen an diesen Paketinformationen finden Sie in den Informationen zu den Versionspaketen.

### Problemumgehung/Schritte

Schritt 1: Überprüfen Sie, ob das M.2-Laufwerk die betroffene Firmware ausführt. Navigieren Sie zu UCSM > Equipment > Rack-Mounts > Servers > Server < ID >, wie im Bild gezeigt.

|    | General      | Inventory      | Virtual Machines   | Hybrid Disp | lay Installed  | I Firmware  | SEL Logs         | CIMC Sessions | VIF Paths      |
|----|--------------|----------------|--------------------|-------------|----------------|-------------|------------------|---------------|----------------|
| +  | - 7/A        | dvanced Filter | 🕈 Export 🛛 🚔 Print | Update Firm | nware 🖌 Active | te Firmware | Capability Cata  | log           |                |
| Na | me           |                | Model              | Pack        | age Version    | Runn        | ing Version      | Startup V     | ersion         |
| Þ  | Adapters     |                |                    |             |                |             |                  |               |                |
|    | BIOS         |                | Cisco HXAF240c M   | 5SX H 3.2(3 | 9)C            | C240        | 0M5.3.1.3e.0.061 | 131 C240M5.   | 3.1.3e.0.06131 |
|    | Board Con    | troller        | Cisco HXAF240c M   | 5SX H 3.2(3 | g)C            | 31.0        |                  | 31.0          |                |
|    | CIMC Cont    | roller         | Cisco HXAF240c M   | 5SX H 3.2(3 | g)C            | 3.1(3       | lg)              | 3.1(3g)       |                |
|    | Persistent I | Memory         |                    |             |                |             |                  |               |                |
|    | SAS Expan    | der 1          | SAS Expander UCS   | -C240 4.0(2 | d)C            | 65.0        | 2.15.00          | 65.02.15.     | 00             |
| v  | Storage Co   | ontroller PC   | Lewisburg SSATA (  | Contro      |                |             |                  |               |                |
|    | ▼ Disks      |                |                    |             |                |             |                  |               | _              |
|    | Disk         | 1              | UCS-M2-240GB       | 4.0(1       | a)C            | DOM         | U049             | DOMU049       |                |

Sie müssen die Firmware auf dem M.2-Laufwerk von D0MU049 auf D0MU054 aktualisieren, bevor Sie den HX-Knoten auf das C-Paket 4.0.4e aktualisieren.

Schritt 2: Stellen Sie vor dem Laden der HUU sicher, dass für das Serviceprofil eine Host-Firmware-Richtlinie auf "**Nicht festgelegt**" festgelegt ist. Dieser Schritt ist wichtig, um Konflikte zwischen Serviceprofil und tatsächlicher Hardware zu vermeiden.

Wenn Sie die Host-Firmware-Richtlinie nicht auf **"Not Set"** (Nicht festgelegt) setzen, wird das System die Laufwerke erneut auf die Version D0MU049 pro Host-Firmware-Richtlinie herabstufen, wie im Bild gezeigt.

| Properties for: HyperFl<br>General Events | ex-m5                         |                                 |
|-------------------------------------------|-------------------------------|---------------------------------|
| Actions                                   | Properties                    |                                 |
| Delete                                    | Name : HyperFlex-m5           |                                 |
| Show Policy Usage                         | Description : Recommended Hos | st Firmware Packages for M5 Hyp |
| Upe Global                                | Owner : Local                 |                                 |
| Modify Package Versions                   | Blade Package : 4.0(2d)B      | Blade Backup Package :          |
| Modify Backup Package Versions            | Rack Package : 4.0(2d)C       | Rack Backup Package :           |
|                                           | Service Pack :                |                                 |

| General Events                 |                        |                                       |
|--------------------------------|------------------------|---------------------------------------|
| Actions                        | Properties             |                                       |
| Delete                         | Name : HyperFlex-m     | 15                                    |
| Show Policy Usage              | Description : Recommen | ded Host Firmware Packages for M5 Hyp |
|                                | Owner : Local          |                                       |
| Modify Package Versions        | Blade Package :        | Blade Backup Package :                |
| Modify Backup Package Versions | Rack Package :         | Rack Backup Package :                 |
|                                | Service Dack           |                                       |

Schritt 3: 4.0.2d HUU für Plattformen der C-Serie herunterladen, die der HX-Serie entsprechen. In diesem Beispiel wird HUU für HXAF240c M5SX - ucs-c240m5-huu-4.0.2d.iso verwendet.

Laden Sie die ISO-Datei hier herunter.

Schritt 4: Öffnen Sie Tastatur/Video/Maus (KVM) auf dem Server, auf dem Sie die M.2-Firmware aktualisieren möchten, und ordnen Sie HUU über Virtual Media zu.

Aktivieren Sie Virtual Media, wie im Bild gezeigt.

| cisco UCS KVM |                                                                  | 8 ≡ • 6 * ® | B G          |   |
|---------------|------------------------------------------------------------------|-------------|--------------|---|
| CON Contract  |                                                                  | Creat       | de Imagé     | H |
| Sinconne Sone |                                                                  | Deac        | ativate      |   |
|               |                                                                  | Ren         | novable Disk |   |
|               |                                                                  | G00         | IDVD         |   |
|               |                                                                  | Flop        | ppy Disk     |   |
|               |                                                                  |             |              |   |
|               | -2 x JuleTOD Xear(P) Braker 3105 CM # 1,7050<br>127.7 GB Brakery |             |              |   |

Wählen Sie HUU aus, und klicken Sie auf Map Drive.

| virtual D | isk manage  | ment                      | ~ |
|-----------|-------------|---------------------------|---|
| CD/DVD    | Choose File | ucs-c240m5-huu-4.0.2d.iso |   |
|           | Read Only   |                           |   |
|           | Map Drive   |                           |   |

Schritt 5: Starten Sie den Server manuell neu, und navigieren Sie zum Startmenü. Drücken Sie F6 auf dem BIOS-Bildschirm.

# cisco

Copyright (C) 2017 Cisco Systems, Inc.

Press (F2) BIOS Setup : (F6) Boot Menu : (F7) Diagnostics Press (F8) CIMC Setup : (F12) Network Boot Bios Version : C240M5.3.1.3e.0.0613181139 Platform ID : C240M5

Processor(s) Intel(R) Xeon(R) Bronze 3106 CPU @ 1.70GHz Total Memory = 128 GB Effective Memory = 128 GB Memory Operating Speed 2133 Mhz

Cisco IMC IPv4 Address : 0.0.0.0 Cisco IMC MAC Address : 70:0F:6A:3B:0F:9C

Entering Boot Menu ...

| Please select boot device:                                                                               |
|----------------------------------------------------------------------------------------------------|
| Cisco vKVM-Mapped vDVD1.24<br>M.2-SLOT-1: Mircon_5100_MTFDDAV<br>UEFI: Built-in EFI Shell<br>Enter Setup |
| † and ↓ to move selection<br>ENTER to select boot device<br>ESC to boot using defaults                   |

Schritt 6: Wählen Sie die Option **Cisco vKVM-Mapped vDVD aus**. Sie sollten anfangen, das HUU-Laden zu sehen. KW Console Server

ISOLINUX 3.86 0x58d0099c ETCD Copyright (C) 1994-2010 H. Peter Anvin et al Loading /vmlinuz0..... Loading /EFI/BOOT/initrd0.img.....

Schritt 7: Sobald das HUU erfolgreich geladen wurde, müssen Sie die Endbenutzer-Lizenzvereinbarung bestätigen.

| End User License Agreement                                                                                                    |
|----------------------------------------------------------------------------------------------------|
| CISCO SOFTWARE LICENSE ACREEMENT                                                                                                    |
| IMPORTANT: PLEASE READ THIS END USER LICENSE AGREEMENT CAREFULLY.DOWNLOADING, INSTALLING OR USING CISCO OR CISCO-SUPPLIED SOFTWARE CONSTITUTES ACCEPTANCE OF THIS AGREEMENT.                                                                                                    |
| CISCO SYSTEMS, INC. OR ITS SUBSIDIARY LICENSING THE SOFTWARE INSTEAD OF CISCO SYSTEMS, INC ("CISCO") IS WILLING TO LICENSE ITS<br>SOFTWARE TO TOU ONLY UPON THE CONDITION THAT YOU ACCEPT ALL OF THE TERMS CONTAINED IN THIS END USER LICENSE ACREEMENT PLUS<br>ANY ADDITIONAL LIMITATIONS ON THE LICENSE SET FORTH IN A SUPPLEMENTAL LICENSE AGREEMENT ACCOMPANYING THE PRODUCT<br>(COLLECTIVELY THE "ACREEMENT"). TO THE EXTENT OF ANY CONFLICT BETWEEN THE TERMS OF THIS END USER LICENSE AGREEMENT AND ANY<br>SUPPLEMENTAL LICENSE AGREEMENT, THE SUPPLEMENTAL LICENSE AGREEMENT SHALL APPLY BY DOWNLOADING, INSTALLING, OR USING THE<br>SUPPLEMENTAL LICENSE AGREEMENT, THE SUPPLEMENTAL LICENSE AGREEMENT SHALL APPLY BY DOWNLOADING, INSTALLING, OR USING THE<br>SUPPLEMENTAL LICENSE AGREEMENT, THE SUPPLEMENTAL LICENSE AGREEMENT SHALL APPLY BY DOWNLOADING, INSTALLING, OR USING THE<br>SUPPLEMENTAL LICENSE AGREEMENT, THE SUPPLEMENTS ENTITY THAT YOU REPRESENT, COLLECTIVELY, "CUSTOMER") TO THE AGREEMENT. IF<br>DO NOT AGREE TO ALL OF THE TERMS OF THE AGREEMENT, THEN CISCO IS UNWILLING TO LICENSE THE SOFTWARE TO TOU AND (A) YOU MAY NOT<br>DOWNLOAD, INSTALL OF USE THE SOFTWARE, AND (B) YOU MAY RETURN THE SOFTWARE (INCLUDING ANY UNOPENED CD PACKAGE AND ANY<br>WRITTEN MATERIALS/OR A FULL REFUND, OR, IF THE SOFTWARE AND WRITTEN MATERIALS ARE SUPPLIED AS PART OF ANOTHER PRODUCT FOO<br>MAY RETURN THE ENTIRE PRODUCT FOR A FULL REFUND, YOU REGHT TO RETURN AND REFUND EXPIRES 30 DAYS AFTER PURCHASE FROM CISCO OR<br>AN AUTHORIZED CISCO RESELLER, AND APPLIES ONLY IF TOU ARE THE ORIGINAL END USER PURCHASELTHE FOLLOWING TIRMS OF THE<br>AGREEMENT GOVERN CUSTOMER ACCESS AND USE OF EACH CISCO OR CISCO SUPPLIED SOFTWARE ("SOFTWARE", EXCEPT TO THE<br>AGREEMENT GOVERN CUSTOMER ACCESS AND USE OF EACH CISCO OR CISCO SUPPLIED SOFTWARE ("SOFTWARE", EXCEPT TO THE<br>AGREEMENT GOVERN CUSTOMER ACCESS AND USE OF EACH CISCO OR CISCO GOVERNING CUSTOMER USE OF THE SOFTWARE, OR (II). THE SOFTWARE<br>INCLUDES A SEPARATE LICENSE AGREEMENT OR THRED PARTY LICENSE AGREEMENT AS PART OF THE SOFTWARE, OR (II) THE SOFTWARE<br>INCLUDES A |
| E) THE CLICK-ACCEPT AGREEMENT OR THIRD PARTY LICENSE AGREEMENT, AND<br>2) THE AGREEMENT.                                                                                                    |
| Incense, Conditioned upon compositions with the listing and coordinates of the Agreement, Cincle grains to Contenter a homexcharter and incense listing income to use for Costomers internal business purposes the Software and the Documentation for which Customer has paid the required listing fees.<br>Jocumentation", means written information (whether contained in user or technical manuals, training materials, specifications or othernoise)<br>inertaining to the Software and made available by Cisco with the Software in any manner (including on CD-Risin, or on-line). In order to use the Software,<br>Customer may be required to input a registration number or product authorization key and register Customer copy of the Software entities at Cisco websile<br>o obtain the necessary license key or license tile. Customers license to use the Software shall be limited to, and Customer shall not use the Software in<br>increase of, a single hardware chamis or card or such other limitations as are set forth in the applicable Supplemental License for Purchase<br>Drder'). Unless otherwise expressly provided in the Documentation or any applicable Supplemental License Agreement shall use the Software<br>internation of the software shall use the Software in any applicable Supplemental License Agreement, Customer shall use the Software<br>inder'). Unless otherwise expressly provided in the Documentation or any applicable Supplemental License agreement, Customer shall use the Software<br>inder's unless otherwise expressly provided in the Documentation permits installation on non-Cisco equipment) for communication with<br>Cisco equipment owned or leased by Customer and used for Customer's internal business purposes. No other licenses are granted by implication,<br>extenses or otherwise.                                                                                                    |
| For evaluation or beta copies for which Cisco does not charge a license fee, the above requirement to pay license fees does not apply.General imitations. This is a license, not a transfer of tille, to the Software and Decumentation, and Cisco retains ownership of all copies of the Software and Decumentation. Customer acknowledges that the Software and Decumentation contain trade secrets of Cisco or th suppliers or licensor's, including but to the specific internal design and structure of individual programs and associated interface information. Except as otherwise expressly provided under the Agreement, customer shall have no right, and Customer specifically agrees ont to:  ) transfer, assign or sub license its license rights to any other person or entity (other than in compliance with any Cisco relicensing/transfer policy then in force), or use the Software on unauthorized or secondband Cisco equipment, and Customer acknowledges that any attempted transfer, assignment,                                                                                                    |
| 4                                                                                                    |
| 1AGREE IDISAGREE                                                                                                    |

Schritt 8: Der Server erkennt alle Komponenten und Sie sollten alle Komponenten sehen, sobald diese abgeschlossen sind.

| Select All                           | Id   | Component Name                                                            | Slot     | Current Version                                 | Package Version            | Status | Description |
|--------------------------------------|------|---------------------------------------------------------------------------|----------|-------------------------------------------------|----------------------------|--------|-------------|
|                                      | 1    | BIOS                                                                      | N/A      | C240M5.3.1.3e 0.0613181139                      | C240M5 4.0 2a 0 1102180333 | N/A    | N/A         |
|                                      | 2    | CIMC                                                                      | N/A      | 3.1(3g)                                         | 4.0(2d)                    | N/A    | N/A         |
|                                      | 3    | Cisco 12G Modular SAS HBA (max 26 drives)                                 | MRAID    | 00.00.00.35                                     | 00.00.00.58                | N/A    | N/A         |
|                                      | 4    | SAS-EXPANDER                                                              | N/A      | 65.02.12.00-65.02.15.00                         | 65.02.13.00-65.04.15.00    | N/A    | N/A         |
|                                      |      |                                                                           |          |                                                 |                            |        |             |
| I                                    |      |                                                                           |          |                                                 |                            |        |             |
| [<br>mware Mana                      | igem | uent Controls                                                             |          | Update                                          | Activate                   |        |             |
| [                                    | igem | vent Controls<br>Update & Activate All<br>Verity Last Update Restore City | JC Defai | Update<br>ults Save Lo                          | Activate                   | Exit   |             |
| I mware Mana                         | igem | verity Last Update                                                        | 4C Detai | Update<br>ults Save Lo                          | Activate                   | Exit   |             |
| I<br>irmware Mana<br>urrent Activity | igem | vent Controls<br>Update & Activate All<br>Vently Last Update Restore Cit  | ИС Defai | Update<br>ults Save Lo<br>Io Update In Progress | Activate                   | Exit   |             |

-----

Wählen Sie nicht **Alle aktualisieren und aktivieren aus**. Es wird immer empfohlen, integrierte Server nur mithilfe der Host-Firmware-Richtlinie zu aktualisieren.

Im **Speicherlaufwerke**, wählen Sie das Laufwerk M.2 wie hervorgehoben aus, und klicken Sie auf **Aktualisieren** -Taste.

|     |    | HDD Name           | HDD Type | Serial Number  | Enclosure | Slot | New Ver | Current Ver | Status | Description |
|-----|----|--------------------|----------|----------------|-----------|------|---------|-------------|--------|-------------|
|     | 1  | MZ7LM960HMJP-00003 | SATA SSD | S3LHNB0K102727 | 10        | 3    | 1F3Q    | 1F3Q        | N/A    | N/A         |
| □ 2 | 2  | MZ7LM960HMJP-00003 | SATA SSD | S3LHNB0K102723 | 10        | 5    | 1F3Q    | 1F3Q        | N/A    | N/A         |
| 3   | 3  | PX05SMB040         | SAS SSD  | 18Q0A0W5TMEE   | 10        | 25   | 0103    | 0103        | N/A    | N/A         |
| 4   | 4  | MZ7LM960HMJP-00003 | SATA SSD | S3LHNB0K102728 | 10        | 6    | 1F3Q    | 1F3Q        | N/A    | N/A         |
| 5   | 5  | MZ7LM960HMJP-00003 | SATA SSD | S3LHNB0K102735 | 10        | 2    | 1F3Q    | 1F3Q        | N/A    | N/A         |
| 6   | 5  | MZ7LM960HMJP-00003 | SATA SSD | S3LHNB0K102733 | 10        | 7    | 1F3Q    | 1F3Q        | N/A    | N/A         |
| 0 7 | 7  | MZ7LM960HMJP-00003 | SATA SSD | S3LHNB0K102676 | 10        | 4    | 1F3Q    | 1F3Q        | N/A    | N/A         |
| 8   | B  | MZ7LM240HMHQ-00003 | SATA SSD | S3LKNX0K300353 | 10        | 1    | 1F3Q    | 1F3Q        | N/A    | N/A         |
| 9   | 9  | AL14SEB120N        | SAS HDD  | 28M0A0ZKFWKF   | 10        | 24   | 5705    | 5704        | N/A    | N/A         |
| I 1 | 10 | MTFDDAV240TCB      | ATA      | 1739191CFFE1   | N/A       | N/A  | U054    | U049        | N/A    | N/A         |

Akzeptieren Sie die Bestätigungsmeldung, und fahren Sie mit der Aktualisierung fort. Anschließend startet das System den Aktualisierungsvorgang.

| Companyanta 1    | Cisco Host Update Utility v4.0.2d<br>Cisco HXAF240C-MSSX Server |                    |          |                                                                                             |                                                              |                  |                                                     |                  |          |             |
|------------------|-----------------------------------------------------------------|--------------------|----------|---------------------------------------------------------------------------------------------|--------------------------------------------------------------|------------------|-----------------------------------------------------|------------------|----------|-------------|
| Select All       | Id                                                              | HDD Name           | HOD Type | Serial Number                                                                               | Enclosure                                                    | Slot             | New Ver                                             | Current Ver      | Status   | Description |
|                  | 1                                                               | M27LM960HM3P-00003 | SATA SSD | S3LHNB0K102727                                                                              | 10                                                           | 3                | 1F1Q                                                | 1F3Q             | N/A      | N/A         |
|                  | 2                                                               | MZ7LM960HM3P-00003 | SATA SSD | S3LHN80K102723                                                                              | 10                                                           | 5                | 1F3Q                                                | 1F3Q             | N/A      | N/A         |
|                  | 3                                                               | PX055MB040         | SAS SSD  | 18Q0A0WSTMEE                                                                                | 10                                                           | 25               | 0103                                                | 6163             | N/A      | NA          |
|                  | 4                                                               | MZ7LM960HM3P-00003 | SATA SSD | 53LHNB0K102728                                                                              | 10                                                           | 4                | 1F3Q                                                | 1F3Q             | N/A      | N/A         |
|                  | 5                                                               | MZ7LM960HMJP-00003 | SATA SSD | \$3LHMB0K102735                                                                             | 10                                                           | 2                | 1F3Q                                                | 1F3Q             | N/A      | 164         |
|                  | 6                                                               | MZ7LM960HM3P-00003 | SATA SSD | S3LHNB0K102733                                                                              | 10                                                           | 7                | 1F3Q                                                | 1F3Q             | NA       | NA          |
|                  | 7                                                               | M27LM960HM3P-00003 | SATA SSD | \$3LHNB0K102676                                                                             | 10                                                           | 4                | 1F3Q                                                | 1F3Q             | NA       | NA          |
|                  | 8                                                               | MZ7LM240HMHQ-00003 | SATA ST  |                                                                                             | Confirmat                                                    | tion             |                                                     | X                | N/A      | N/A         |
|                  | 9                                                               | AL14SEB120N        | SAS HO   |                                                                                             | and the second                                               |                  | Scillibres                                          |                  | N/A      | IVA         |
| 8                | 10                                                              | MTEDDAV240TCB      | ATA B    | refore updating Stora<br>ecommended that yo<br>ISCO is not respons<br>cours during or as re | ge drive firm<br>u perform a<br>ible for any<br>suit of upda | data i<br>te/ins | it is STRO<br>lete syste<br>oss that<br>tall proces | noLy<br>m backup | 104      | - 14A<br>   |
|                  |                                                                 |                    | = °      | to you wish to procee                                                                       | id with firms                                                | ware u           | poate?                                              | =                | _        |             |
| Ferriware Mana   | gem                                                             | Update & Activa    | de All   |                                                                                             |                                                              | eij 🗑            |                                                     | ) X#2            | Activity |             |
|                  |                                                                 | Verify Last Update | R        | estore CIMC Defaults                                                                        | 1                                                            | 1                | Save                                                | Logs             |          | Ext         |
| Current Activity |                                                                 |                    | 100      |                                                                                             |                                                              | 15.0             |                                                     |                  |          |             |

| Select All  | Id   | HDD Name                         | HOD Type | Serial Number        | Enclosure    | Slot  | New Ver | Current Ver | Status   | Description |
|-------------|------|----------------------------------|----------|----------------------|--------------|-------|---------|-------------|----------|-------------|
|             | 1    | M27LM960HM3P-00003               | SATA SSD | S3LHNB0K102727       | 10           | 1     | 1F3Q    | 1F3Q        | N/A      | N/A         |
|             | 2    | M27LM960HM3P-00003               | SATA SSD | \$3LHMB0K102723      | 10           | 5     | 1F3Q    | 1F3Q        | NA       | N/A         |
|             | 3    | PX05SMB040                       | SAS SSD  | 18Q0A0WSTMEE         | 10           | 25    | 0103    | 0103        | N/A      | N/A         |
|             | 4    | MZ7LM960HM3P-00003               | SATA SSD | S3LHR4B0K102728      | 10           | 6     | 1F3Q    | 1F3Q        | N/A      | N/A         |
|             | 5    | MZ7LM960HMJP-00003               | SATA SSO | \$3LHNB0K102735      | 10           | 2     | 1F3Q    | 1F3Q        | N/A      | N/A         |
|             | 6    | MZ7LM960HM3P-00003               | SATA SSD | \$3LHNB0K102733      | 10           | 7     | 1F3Q    | 1F3Q        | N/A      | N/A         |
|             | 7    | MZ7LM960HM3P-00003               | SATA SSD | S3LH##B0K102676      | 10           | 4     | 1F3Q    | 1F3Q        | N/A      | N/A         |
|             | 8    | M27LM240HMHQ-00003               | SATA SSD | \$3LKN00K300353      | 10           | 1     | 1F3Q    | 1F3Q        | N/A      | N/A         |
|             | 9    | AL14SEB120N                      | SAS HOD  | 28M0A02KFWKF         | 10           | 24    | 5705    | 5704        | N/A      | N/A         |
|             | _    |                                  |          |                      |              |       |         |             |          |             |
| vare Mano   | igen | tent Controls<br>Update & Activa | de All   |                      | Upda         | ce :  |         |             | Activite |             |
|             | 1    | Verity Last Opdate               | R        | estore CIMC Detaulti | Ĵ.           | 1     | Saug L  | ogs         |          | Ext         |
| nt Activity | Ē    |                                  |          |                      | -            | -     |         |             |          |             |
|             |      |                                  |          | 3 <b>0</b>           | pdate in Pro | gress | С       |             |          |             |

Schritt 9: Wählen Sie das Laufwerk M.2 aus, und klicken Sie auf **Aktivieren.** Tippen Sie auf **Ja**, um mit dem Aktivierungsprozess wie im Bild gezeigt fortzufahren.

|             | 9      | AL14SEB120N   | SAS HDD | 28M0A0ZKFWKF | 10          | 24      | 5705       | 5704 | N/A       | N/A                         |
|-------------|--------|---------------|---------|--------------|-------------|---------|------------|------|-----------|-----------------------------|
| 2           |        | MTFDDAV240TCB | ATA     | 1739191CFFE1 |             |         | U054       | U049 | Completed | Update Done, Activation Pen |
|             |        |               |         |              | Confirm     | ition   |            | ×    |           |                             |
|             |        |               |         | Do you wish  | h to contin | ue with | activation | 12   |           | -                           |
| GT          |        |               |         |              | No          |         | Yes        | 1    |           |                             |
| -1          |        |               |         |              | По          |         | 0 1.0      | J⊨=  |           | <u> </u>                    |
| Firmware Ma | anagen | nent Controls |         |              | 01          |         |            | 3    |           |                             |
|             |        | Update & Act  |         | Update       |             |         | Activate   |      |           |                             |
|             |        |               |         |              | -           |         | -          | -    |           |                             |

Das System meldet einen erfolgreichen Aktualisierungsvorgang, wie im Bild gezeigt.

|               | 10 MIFDDAV2401CB                                    | AIA           | 1/20101CFFE1          | NVA NVA          | 0054 0   | 049 Completed | Drive update is successiu |
|---------------|-----------------------------------------------------|---------------|-----------------------|------------------|----------|---------------|---------------------------|
|               |                                                     |               |                       |                  |          |               |                           |
|               |                                                     |               |                       |                  |          |               |                           |
| nware Manag   | gement Controls                                     |               |                       |                  |          |               |                           |
|               | Update & Activate All                               |               |                       | Update           |          | Activate      |                           |
|               | Markel and Hadata                                   |               | antere Citato Defeute | 1                | Comlan   |               | 5-3 L                     |
|               | Verity Last Opdate                                  | R             | estore CIMC Delauits  |                  | Save Log | <u>s</u>      | EXR                       |
| rent Activity |                                                     |               |                       |                  | 202      |               |                           |
|               |                                                     |               | No                    | Jpdate in Progre | \$\$     |               |                           |
| cution Logs   |                                                     |               |                       |                  |          |               |                           |
| 9-12-18 23:10 | 6:08,774 INFO Exit                                  |               |                       |                  |          |               |                           |
| 9-12-18 23:19 | 9:55,919 INFO Enter<br>9:55 921 INFO Snawning activ | ate thread fr | vr Ctrl Drives Hook   |                  |          |               |                           |
| 9-12-18 23:1  | 9:55.923 INFO Activate pendir                       | a for the ne  | xt host reboot.       |                  |          |               |                           |
| 9-12-18 23:10 | 9:55,924 INFO:Exit                                  |               |                       |                  |          |               |                           |
| 9-12-18 23:20 | 0:08,418 INFO:Activating Com                        | ponents on    | Exit                  |                  |          |               |                           |
|               |                                                     |               |                       |                  |          |               |                           |

Schritt 10: Wählen Sie **Beenden**, um die neue Firmware auf dem Laufwerk M.2 zu aktivieren. Das System sollte automatisch neu geladen werden. Die Zuordnung des HUU aus der KVM-Sitzung entfernen. Das System sollte erfolgreich vom Betriebssystem gestartet werden können.

Obwohl die Firmware auf M.2-Laufwerk mit HUU aktualisiert wird, hat UCSM keine Transparenz hinsichtlich dieser Änderung. Daher meldet UCSM weiterhin D0MU049.

|                | Lewisburg SSATA Control |          |         | N/A     | N/A |     |       |
|----------------|-------------------------|----------|---------|---------|-----|-----|-------|
| <b>v</b> Disks |                         |          |         |         |     |     |       |
| Disk 1         | UCS-M2-24008            | 4,0(1a)C | D0MU049 | DOMU049 | N/A | N/A | Ready |

## Überprüfen

In diesem Abschnitt überprüfen Sie, ob Ihre Konfiguration ordnungsgemäß funktioniert.

#### VMware ESXi

Führen Sie den Befehl **esxcli storage core device list** auf der ESXi aus und bestätigen Sie die Firmware-Version des Laufwerks.

[root@hx-01-esxi-01:~] esxcli storage core device list t10.ATA Micron 5100 MTFDDAV240TCB MSA23010YAS Display Name: Local ATA Disk \_\_\_\_MSA23010YAS) (t10.ATA\_\_\_\_\_Micron\_5100\_MTFDDAV240TCB\_\_\_ Has Settable Display Name: true Size: 228936 Device Type: Direct-Access Multipath Plugin: NMP Devfs Path: /vmfs/devices/disks/t10.ATA\_\_\_\_Micron\_5100\_MTFDDAV240TCB\_\_\_ MSA23010YAS Vendor: ATA Model: Micron\_5100\_MTFD Revision: U054 <--- firmware version Oder sehen Sie sich das dmesg an, wie hier gezeigt:

[root@JCLPPESXi01:/vmfs/volumes/049b1811-a0767ff4] dmesg | grep -i ATA-10 2020-01-16T17:36:22.945Z cpu2:33483)<6>ata1.00: ATA-10: Mircon\_5100\_MTFDDAV240TCB, D0MU054, max UDMA/133 [root@JCLPPESXi01:/vmfs/volumes/049b1811-a0767ff4]

### Hyper-V

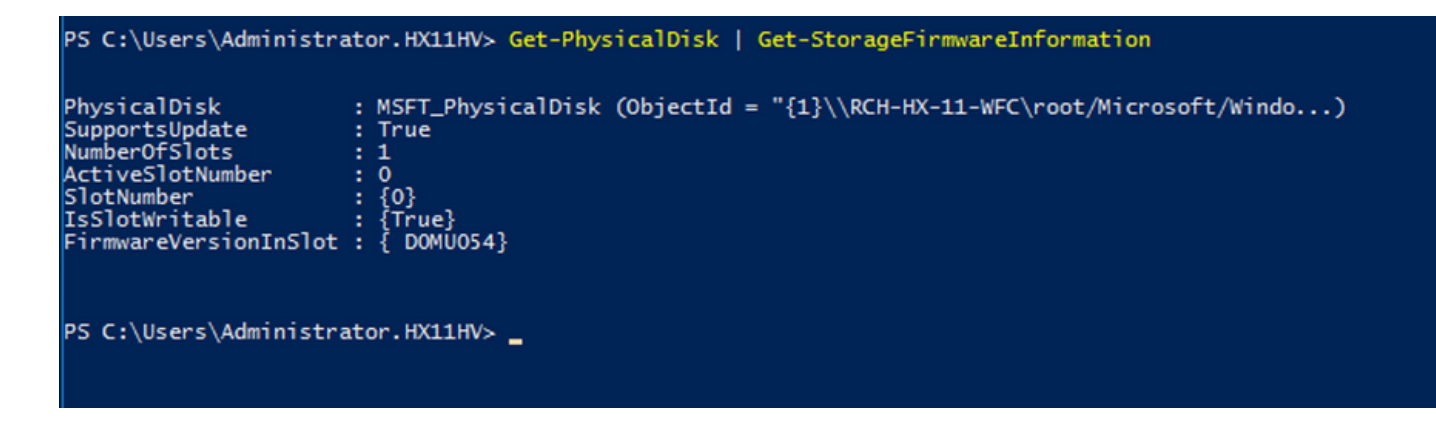

### Fehlerbehebung

Für diese Konfiguration sind derzeit keine spezifischen Informationen zur Fehlerbehebung verfügbar.